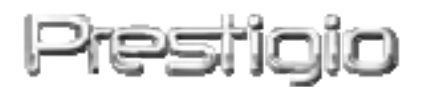

### DataRacer II

# Внешний накопитель (HDD) с интерфейсом USB2.0/eSATA

Руководство пользователя

Версия 1.0

### Содержание

| <u>1.</u> | НАЧАЛО РАБОТЫ                                 | 3  |
|-----------|-----------------------------------------------|----|
|           |                                               |    |
| 1.1       | Инструкции по безопасности                    | 3  |
| 1.2       | Системные требования                          | 4  |
| 1.3       | Комплект поставки                             | 4  |
| 1.4       | Обзор устройства                              | 5  |
| <u>2.</u> | ОСНОВНЫЕ ФУНКЦИИ                              | 6  |
| 2.1       | Функция упрощенного подключения «Plug & Play» | 6  |
| 2.2       | Запись и чтение данных                        | 7  |
| 2.3       | Отключение устройства                         | 7  |
| <u>3.</u> | ИСПОЛЬЗОВАНИЕ ПРОГРАММНОГО ПРИЛОЖЕНИЯ TUR     | BO |
| HD        | D USB                                         | 9  |
|           |                                               |    |
| 3.1       | Установка приложения                          | 9  |
| 3.2       | Использование программного приложения         | 12 |
| 3.3       | БЕЗОПАСНОЕ ОТКЛЮЧЕНИЕ УСТРОЙСТВА              | 13 |
| 3.4       | Настройки                                     | 14 |
| 3.5       | Другие параметры                              | 14 |
| <u>4.</u> | ПРИЛОЖЕНИЕ                                    | 15 |
| 4.1       | Технические характеристики                    | 15 |
| 4.2       | Приложение Add-on Card List                   | 15 |
| 4.3       | Техническая поддержка и гарантии              | 16 |
| 4.4       | Примечания                                    | 16 |
| 4.5       | Признание авторских прав                      | 16 |

### 1. Начало работы

Благодарим Вас за приобретение внешнего накопителя для хранения информации Prestigio DataRacer II . Данное устройство представляет собой совершенно новую разработку в области портативных устройств для надежного хранения информации с удобным интерфейсом. Внимательно прочтите данное руководство пользователя до начала использования устройства и следуйте всем приведенным инструкциям для обеспечения надежной бесперебойной работы устройства.

### 1.1 Инструкции по безопасности

Следуйте всем приведенным инструкциям по технике безопасности при использовании устройства Prestigio DataRacer II. Соблюдение всех инструкций и предписаний, указанных в руководстве пользователя, является необходимым условием надежной работы данного устройства

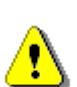

#### Предупреждение:

Данный символ означает, что игнорирование или нарушение приведенных инструкций может стать причиной повреждения устройства или нанести ущерб жизни или здоровью.

- Не пытайтесь разбирать или вносить изменения в конструкцию данного устройства.
- Не допускайте контакта устройства с водой или другими жидкостями. Данное устройство не является водонепроницаемым.
- При попадании воды или иной жидкости в устройство незамедлительно отключите его от компьютера. Дальнейшее использование устройства может привести к пожару или поражению электрическим током. Обратитесь в сервисный центр.
- Чтобы избежать риска поражения электрическим током, не прикасайтесь к устройству влажными руками.
- Не размещайте устройство вблизи источников тепла, не подвергайте его воздействию тепла или открытого пламени.
- Не размещайте устройство вблизи действия сильных электромагнитных

полей. Это может привести к его выходу из строя и повреждению данных

### 1.2 Системные требования

В данном разделе приведены минимальные требования к аппаратным и программным средствам компьютера для обеспечения нормального функционирования устройства.

- Компьютер: IBM PC/AT совместимый персональный компьютер, Power Macintosh, PowerBook, iMAC или iBook
- Поддерживаемые операционные системы: IBM PC совместимый: Microsoft Windows 2000/XP/Vista Mac OS : Mac OS 9.x и 10.x или более поздняя версия (только система

FAT32)

Linux : Linux 2.6 или более поздняя версия (только система FAT32)

• Память:

Минимум 32MB RAM

- Порт USB
- Порт eSATA (опционально)
- Права пользователя:
   Администратор
- Свободное дисковое пространство не мене 32 МВ

### 1.3 Комплект поставки

| Описание                           | Кол-во |
|------------------------------------|--------|
| Основной блок накопителя           | 1      |
| Prestigio DataRacer II             | T      |
| Кабель USB 25cm                    | 1      |
| Кабель USB 60cm                    | 1      |
| Кабель eSATA 60cm                  | 1      |
| Стильный кожаный футляр            | 1      |
| Краткое руководство пользователя и | 1      |
| желтая наклейка с серийным номером | T      |

### 1.4 Обзор устройства

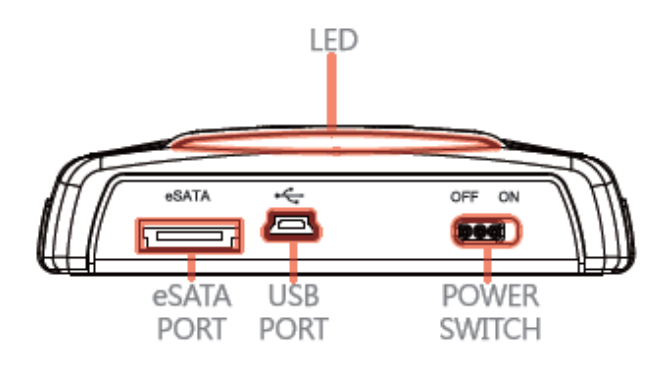

Вид сзади

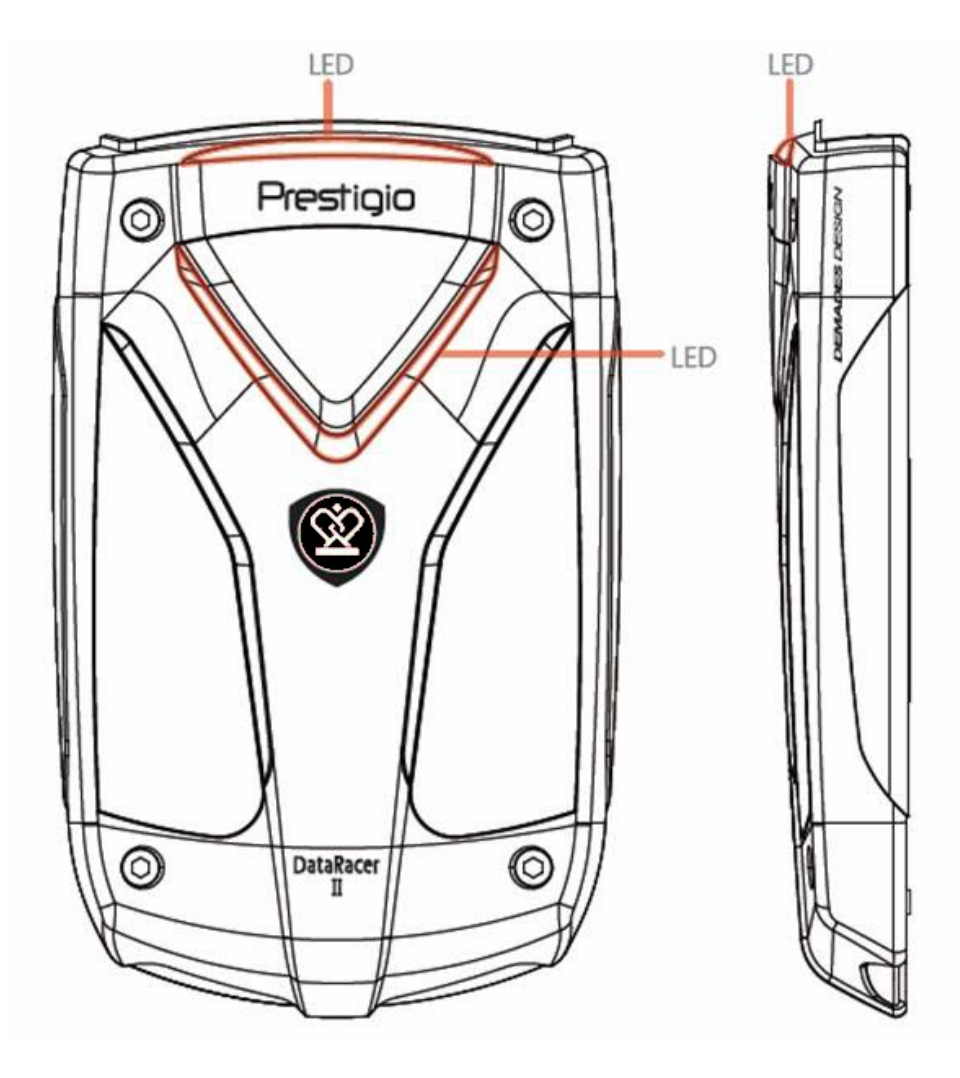

Вид спереди

Вид сбоку

### 2. Основные функции

### 2.1 Функция упрощенного подключения «Plug & Play»

| 😼 My Computer                                                                                                    |                         |                              |                                 |      |
|----------------------------------------------------------------------------------------------------|-------------------------|------------------------------|---------------------------------|------|
| File Edit View Favorites Tools                                                                                                    | Help                    |                              |                                 |      |
| 🕝 Back 👻 🕥 👻 🏂 🔎                                                                                                    | iearch 💫 Folders        | - <b>19</b>                  |                                 |      |
| Address 😼 My Computer                                                                                                    |                         |                              | ~                               | 🔁 Go |
|                                                                                                    | Files Stored on This Co | omputer                      |                                 | ^    |
| System Tasks     Image: System Tasks       Image: Weild with the system information       Image: System Tasks       Image: System Tasks       Image: System |                         |                              |                                 | 100  |
| Other Places 🙁                                                                                                    | Shared Documents        | Administrator's<br>Documents |                                 |      |
| <ul> <li>My Network Places</li> <li>My Documents</li> <li>Shared Documents</li> </ul>                                                                                                    | Hard Disk Drives        |                              |                                 |      |
| Control Panel                                                                                                    |                         |                              |                                 |      |
| Details                                                                                                    |                         |                              |                                 |      |
| My Computer<br>System Folder                                                                                                    | Local Disk (C:)         | Local Disk (D:)              | Prestigio Data Racer II<br>(E:) |      |
|                                                                                                    |                         |                              |                                 | Y    |

### Порт USB

В операционной системе **Windows** при подключении устройства к порту USB компьютера в папке Мой компьютер будет отображен значок **Prestigio DataRacer II** (см. иллюстрацию выше).

В ОС **Macintosh** при подключении устройства к порту USB значок диска будет отображен на рабочем столе ("Desktop"). Перед началом использования устройства произведите его форматирование с учетом совместимой файловой системы MAC )только формат FAT32)

В ОС Linux Вы можете получить доступ к устройству следующим способом:
 Проверьте информацию об устройстве в dev/s\* - запишите информацию о порядке доступа.

• Создайте директорию /media (ex: mkdir/media/prestigio)

Затем выполните команду sudo mount -t
 ntfs-3g/dev/sdb1/media/prestigio -o force (если порядок доступа является /dev/sdb1)

### Порт eSATA (только для OC Windows)

- Убедитесь, что переключатель питания находится в положении ВЫКЛ. (OFF) до подключения устройства к компьютеру. Подключите кабель eSATA к соответствующему порту eSATA и затем подключите кабель USB к соответствующему порту USB. Питание устройства будет осуществляться при помощи кабеля USB в режиме eSATA.
- 2. Переведите переключатель питания в положение ВКЛ. (**ON**) для включения устройства. При правильном подключении пиктограмма устройства Prestigio DATARACER II появится в окне диспетчере файлов.

### Внимание:

- Совместимость eSATA может зависеть от конфигурации аппаратных средств компьютера и операционной системы. Некоторые контроллеры eSATA могут потребовать перезагрузки системы для определения нового устройства.
- Данное устройство создано с учетом того, что соединение eSATA является приоритетным режимом передачи данных. В случае, когда установлены оба соединения - eSATA и USB, соединение eSATA будет автоматически являться источников передачи данных, а соединение USB – источником питания.
- Рекомендуется использовать кабель USB типа "Y" для более надежного и стабильного питания. Подключите оба конца кабеля к соответствующим разъемам USB. Избегайте использования USB-концентраторов, так как такое соединение может оказаться недостаточным для обеспечения питания устройства.

### 2.2 Запись и чтение данных

Вы можете использовать данное устройство для записи и хранения информации, при этом механизм работы (операции чтения/записи информации) аналогичен работе с жестким диском Вашего компьютера.

### 2.3 Отключение устройства

Для устранения вероятности потери данных при работе с OC Windows XP и Vista всегда следуйте процедуре безопасного отключения устройства:

 Пиктограмма безопасного отключения устройств располагается в правом нижнем углу экрана.

| († <b>18 18 18 18</b> 18 18 18 18 18 18 18 18 18 18 18 18 18 | 4:34 PM |
|--------------------------------------------------------------|---------|

- Произведите двойное нажатие левой кнопкой мыши по данной пиктограмме, на экране появится окно "Безопасное извлечение устройства" ("Unplug or Eject Hardware").
- Выберите устройство, которое Вы хотите извлечь. Нажмите кнопку Остановить [Stop]. После этого Вы можете отключить устройство от порта USB.

| 🍒 Unplug or Eject Hardware                                                                                                    | ? ×                 |
|----------------------------------------------------------------------------------------------------|---------------------|
| Select the device you want to unplug or eject, and then click Sto<br>Windows notifies you that it is safe to do so unplug the device fro<br>computer. | ıp. When<br>ım your |
| Hardware devices:                                                                                                    |                     |
| 🕰 USB Mass Storage Device                                                                                                    |                     |
|                                                                                                    |                     |
| USB Mass Storage Device at Location 0                                                                                                    |                     |
| Properties S                                                                                                    | itop                |
| Display device components                                                                                                    |                     |
| Show Unplug/Eject jcon on the taskbar                                                                                                    | lose                |

# <u>.</u>

### Предупреждение:

Перед извлечением устройства убедитесь, что его индикатор не мигает. Если индикатор продолжает мигать, значит, устройство продолжает передачу/прием данных с/на компьютер. В этот момент отключение устройства невозможно, так как может привести к потере данных или повреждению самого устройства Prestigio DataRacer II.

## <u>.</u>

#### Предупреждение:

Игнорирование процедуры безопасного отключения устройств в OC Windows, Windows XP и Windows Vista может привести к потере данных, содержащихся на диске. При использовании OC Macintosh пиктограмму съемного диска следует "перетащить" в корзину. Данная процедура является функциональным аналогом отключения устройства ("Eject").

При использовании OC Linux воспользуйтесь операцией отключения ("demount") для извлечения устройства.

# 3. Использование программного приложения Turbo HDD USB

### 3.1 Установка приложения

Предупреждение:

- Войдите в систему с правами администратора до начала установки программы TurboHDD USB Software (OC Windows 2000/XP).
- Создайте резервную копию всех важных данных, включая установочные файлы программы TurboHDD USB Software до ее установки. При повреждении или потере данных программы обратитесь к сайту <u>http://www.prestigio.com/product/downloads</u> для скачивания программы.

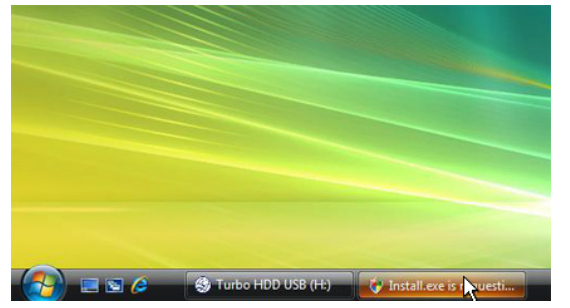

- Подключите накопитель к компьютеру при помощи кабеля USB.
- На экране автоматически появится окно автозапуска.
   Выберите запуск программы
   FNet Turbo HDD USB для начала установки.
- Нажмите мышью на свернутом окне на панели задач для вызова диалогового окна User Account Control.

### Внимание:

• Если у Вас не операционная система Windows Vista, перейдите сразу к шагу 5.

| User Account Control                                                            |
|---------------------------------------------------------------------------------|
| An unidentified program wants access to your computer                           |
| Don't run the program unless you know where it's from or you've used it before. |
| Install.exe<br>Unidentified Publisher                                           |
| Cancel<br>I don't know where this program is from or what it's for.             |
| Allow I trust this program. I know where it's from or I've used it before.      |
| ⊙ Details                                                                       |
| User Account Control helps stop unauthorized changes to your computer.          |

| * TurboHDD USB          |                                                                  |
|-------------------------|------------------------------------------------------------------|
| Please enter serial key |                                                                  |
|                         |                                                                  |
|                         |                                                                  |
|                         | TurboHDD EX<br>XXXXX-XXXXX-XXXXX-XXXXX<br>GLQBAL SNXX000-0000000 |
| < Back                  | Install Cancel                                                   |

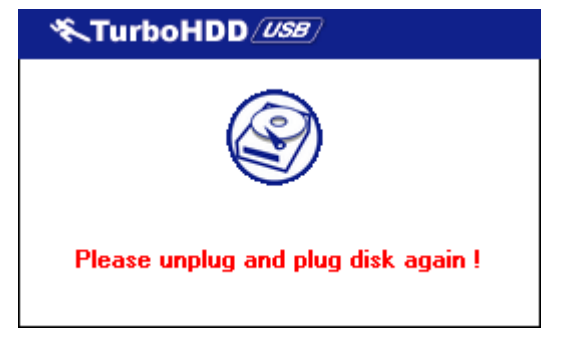

- Нажмите на кнопку Разрешить (Allow) в диалоговом окне User Account Control.
- Введите серийный номер, расположенный на последней странице Вашего краткого руководства пользователя.
- Нажмите кнопку Установить (Install) для начала установки. Нажмите кнопку (Back) для возврата к предыдущей странице или кнопку Отмена (Cancel) для остановки установки.
- После успешной установки программы отключите устройство DataRacer II и затем снова подключите его к компьютеру.

| *TurboHDD / USB                                                 | К     |
|-----------------------------------------------------------------|-------|
| FNet                                                            | 0 / % |
| <b>*</b> 271                                                    |       |
| FNet<br>Disk 1<br>Normal<br>Turbo                               |       |
| WDC WD60 0VE-07HDT0                                             |       |
| <ul> <li>Western Digital</li> <li>L:</li> <li>55.89G</li> </ul> |       |
|                                                                 | ·     |
| The FNet                                                        |       |

 После успешной установки и активации программное приложение TurboHDD автоматически появится на экране.

### 3.2 Использование программного приложения

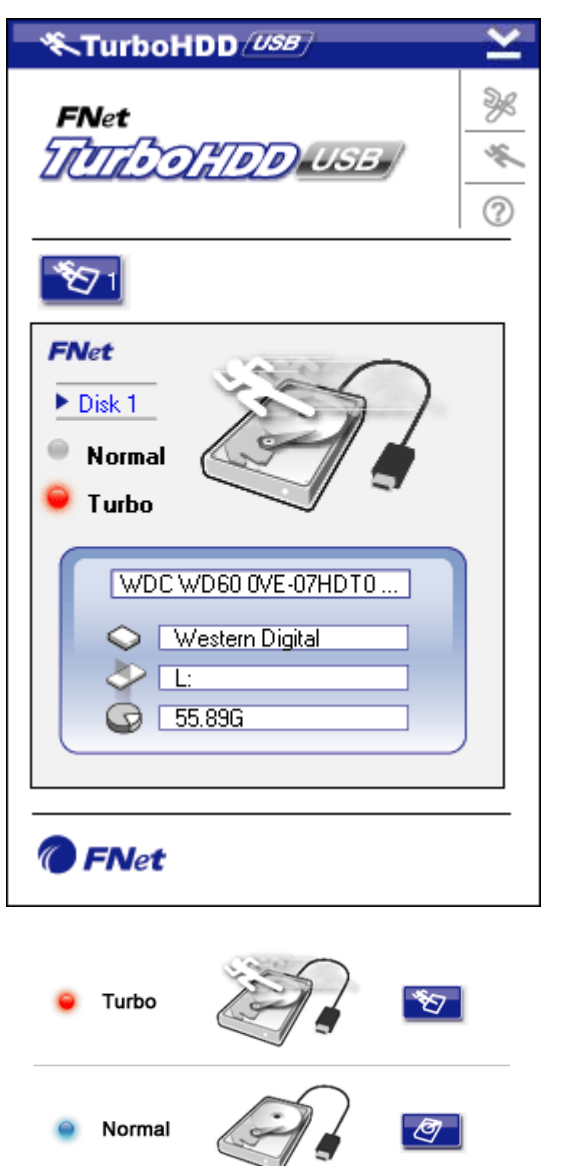

- Нажмите на ярлык "TurboHDD USB" на рабочем столе или войдите в меню Пуск (Start) → Все программы (Program Files) → "TurboHDD USB" → "TurboHDD USB" для запуска программы.
- После входа в главное меню программы на экране будет отображена информация о внешнем накопителе. Программное приложение по умолчанию работает в режиме **Turbo**.
- Переключение между режимами
   Turbo (Турбо) и Normal (Нормальный) может осуществляться при помощи нажатия на пиктограмму внешнего накопителя на экране.
- Режим Turbo: программное приложение ускоряет скорость и эффективность передачи данных.
- Режим Normal: скорость передачи данных не изменяется.

### 3.3 Безопасное отключение устройства

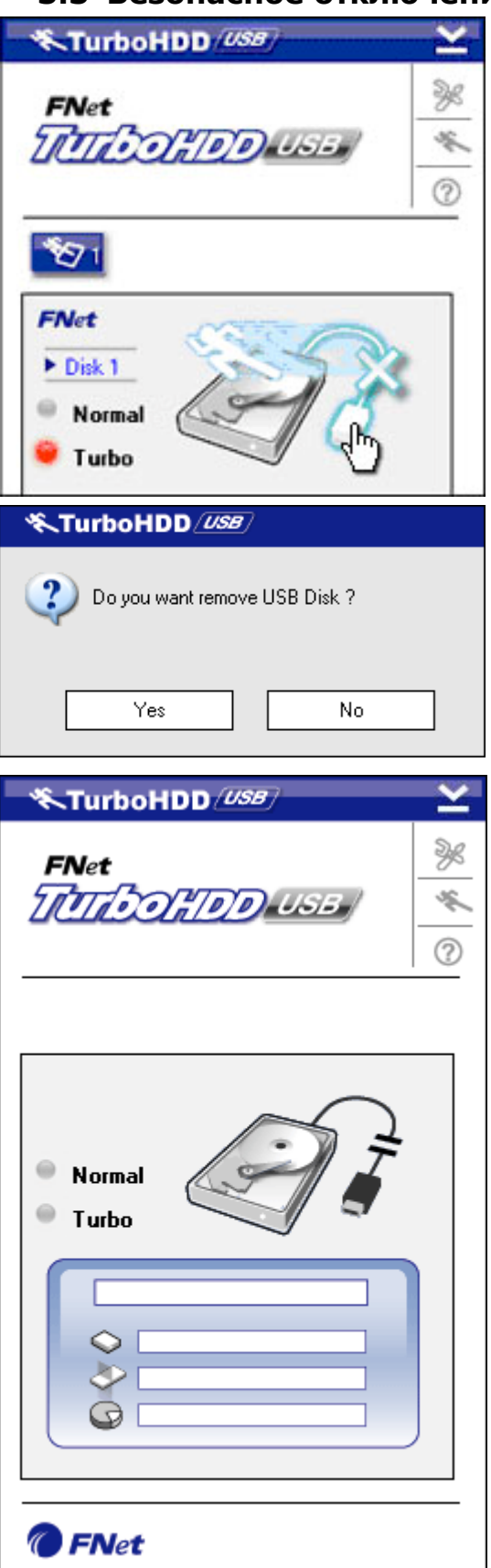

 Нажмите на пиктограмме кабеля USB для безопасного отключения устройства от компьютера.

 Нажмите кнопку Да (Yes) для подтверждения отключения или Нет (No) для отмены.

- После успешного отключения устройства на экране отображается изображение отсоединенного кабеля. Вы можете отключить кабель.
- Для повторного запуска программы снова подключите накопитель к компьютеру.

### 3.4 Настройки

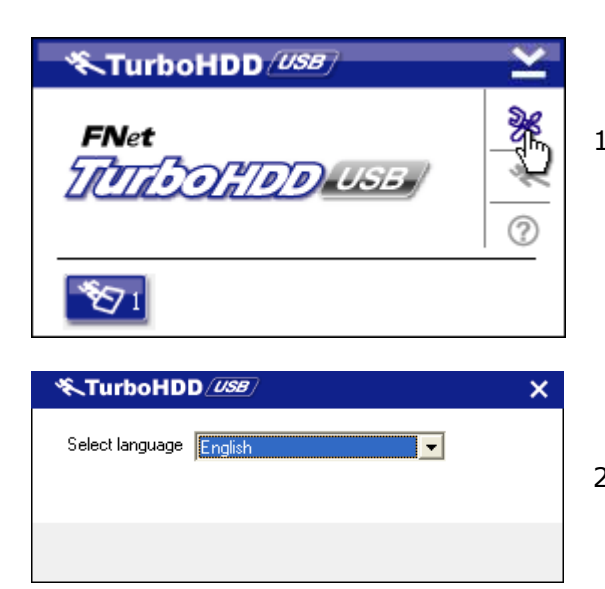

- Нажмите на пиктограмму настроек в правом верхнем углу окна программы.
- 2. Выберите язык из меню.

### 3.5 Другие параметры

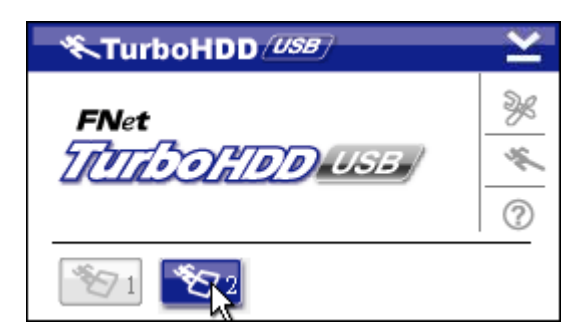

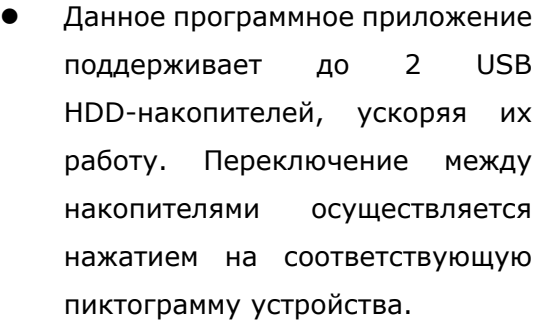

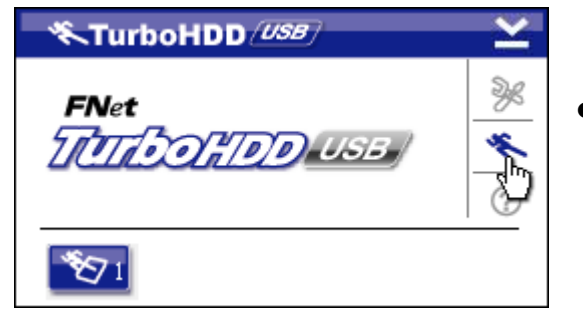

 Нажмите данную пиктограмму для получения информации о программном обеспечении.

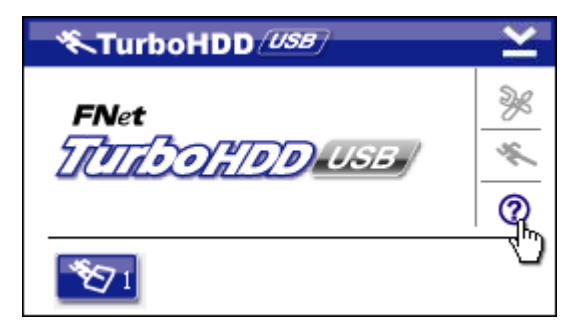

 Нажмите на пиктограмму вопросительного знака (?) для вызова справки.

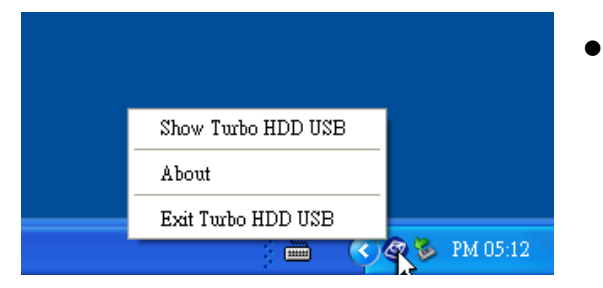

 Для получения доступа к базовым функциям устройства нажмите на пиктограмму устройства TurboHDD в правом нижнем углу экрана.

### 4. Приложение

| 0.54620460        | Накопитель Prestigio DataRacer II USB2.0/eSATA |  |  |  |  |
|-------------------|------------------------------------------------|--|--|--|--|
| Описание          | (External HDD Enclosure)                       |  |  |  |  |
| <b>Nurontoŭ</b> a | • USB2.0 Interface (Max 480mbps)               |  |  |  |  |
| интерфеис         | • eSATA Interface (Max 3.0Gbps)                |  |  |  |  |
| Тип накопителя    | 2.5" 7200RPM OR 5400RPM HDD                    |  |  |  |  |
| (HDD)             |                                                |  |  |  |  |
| Емкость           | 320/500GB+                                     |  |  |  |  |
| Питание           | Напрямую от порта USB                          |  |  |  |  |
| Программное       | TurboHDD USB Software                          |  |  |  |  |
| обеспечение       |                                                |  |  |  |  |

### 4.1 Технические характеристики

## 4.2 Приложение Add-on Card List

| Номер        | Core IC Type       | Card Type | Core     | Platform | Testing |
|--------------|--------------------|-----------|----------|----------|---------|
|              |                    |           | Function |          | OS      |
| Card-SATA-01 | JMicron JMB360 A   | PCIE X 1  | SATA     | MB-05    | WinXP   |
|              | stepping           |           |          |          | SP3     |
| Card-SATA-02 | Promise PDC20771   | PCI       | SATA     | MB-05    | WinXP   |
|              | (RAID SATA II 300) |           |          |          | SP3     |
| Card-SATA-03 | Initio             | PCI       | SATA     | MB-05    | WinXP   |
|              | INIC-1622TA2       |           |          |          | SP3     |
| Card-SATA-05 | Initio             | PCI       | SATA     | MB-05    | WinXP   |
|              | INIC-1622TA2       |           |          |          | SP3     |
| Card-SATA-06 | Silicon Image      | PCI       | SATA     | MB-05    | WinXP   |
|              | Sil3112ACT144      |           |          |          | SP3     |

| Card-SATA-07 | Silicon Image    | PCI         | SATA | MB-05 | WinXP |
|--------------|------------------|-------------|------|-------|-------|
|              | Sil3512ECTU128   |             |      |       | SP3   |
| Card-SATA-09 | Silicon Image    | PCI(64 bit) | SATA | MB-05 | WinXP |
|              | Sil3124ACBHU     |             |      |       | SP3   |
| Card-SATA-10 | Silicon Image    | PCIE X 1    | SATA | MB-05 | WinXP |
|              | Sil3132CNU       |             |      |       | SP3   |
| Card-SATA-11 | JMicron JMB363 C | PCIE X 1    | SATA | MB-05 | WinXP |
|              | stepping         |             |      |       | SP3   |

### 4.3 Техническая поддержка и гарантии

Обратитесь к информации сайта <u>www.prestigio.com</u> для получения технической поддержки и информации о гарантийных обязательствах.

### 4.4 Примечания

Информация, содержащаяся в данном руководстве пользователя, соответствует входящему в комплект поставки устройству; производитель или продавец не несут ответственность за возможные неточности или ошибки, которые могут иметься в настоящем руководстве. Компания Prestigio оставляет за собой право производить изменения без предварительного уведомления

### 4.5 Признание авторских прав

- IBM является зарегистрированной торговой маркой компании International Business Machines Corporation.
- iBook и iMac являются зарегистрированными торговыми марками компании Apple Computer, Inc.
- Macintosh, PowerBook, Power Macintosh являются зарегистрированными торговыми марками компании Apple Computer, Inc.
- Microsoft Windows XP, Windows Vista являются зарегистрированными торговыми марками компании Microsoft Corporation (права защищены как на территории США, так и других стран).

Все другие названия и торговые марки, упомянутые в данном руководстве, являются зарегистрированными торговыми марками их владельцев.